- Log into Infinite Campus Student Portal
- Click Documents
- Select appropriate grade report In-Progress, Report Card, or Transcript
  - NOTE: Current report card will also show attendance

| Home               | Documents                                                                     |  |  |  |  |  |  |  |  |
|--------------------|-------------------------------------------------------------------------------|--|--|--|--|--|--|--|--|
| Calendar           | Caluari Var                                                                   |  |  |  |  |  |  |  |  |
| Assignments        | 23-24                                                                         |  |  |  |  |  |  |  |  |
| Grades             | Provident                                                                     |  |  |  |  |  |  |  |  |
| Grade Book Updates | Report Caro                                                                   |  |  |  |  |  |  |  |  |
| Attendance         | 23-24 North Paulding High Scho                                                |  |  |  |  |  |  |  |  |
| Schedule           | PCSD High School Report Card<br>23-24 North Paulding High Scho                |  |  |  |  |  |  |  |  |
| Academic Plan      | Transcript                                                                    |  |  |  |  |  |  |  |  |
| Fees               | Paulding County Schools Official Transcript<br>23-24 North Paulding High Scho |  |  |  |  |  |  |  |  |
| Documents          |                                                                               |  |  |  |  |  |  |  |  |
| Message Center     | Other (Documents not related to a specific school year)                       |  |  |  |  |  |  |  |  |
| More               | Academic Progress                                                             |  |  |  |  |  |  |  |  |
|                    | Academic Plan Progress Report                                                 |  |  |  |  |  |  |  |  |

- From Student Portal menu, select More.
- Select SLDS Portal from Quick Links.

|   | Home               | More                |          |                                        |
|---|--------------------|---------------------|----------|----------------------------------------|
|   | Calendar           |                     |          |                                        |
|   | Assignments        | Address Information | >        | Quick Links                            |
|   | Grades             | Assessments         | >        | Paulding County                        |
|   | Grade Book Updates | Contact List        | >        | North Paulding High School SLDS Portal |
|   | Attendance         | Demographics        | >        |                                        |
| 1 | Schedule           | Family Information  | >        |                                        |
| 4 | Academic Plan      | Health              |          |                                        |
|   | Fees               | reaut               | <u>́</u> |                                        |
|   | Documents          | Important Dates     | >        |                                        |
|   | Message Center     | Learning Tools      | >        |                                        |
|   | More               | Lockers             | >        |                                        |

• Select Performance

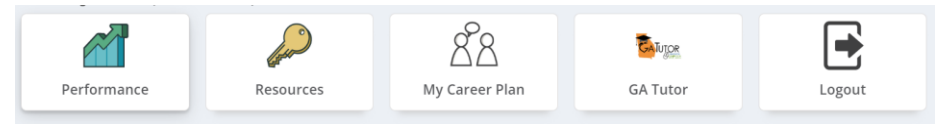

• Click the down arrow on the save picture and choose the PDF report and print

| Georg            | ia Milest                     | ones In | dividual S | student | Report (I        | SR) 3 |            |          |            |  |                                                 |  |           |  |  |  |
|------------------|-------------------------------|---------|------------|---------|------------------|-------|------------|----------|------------|--|-------------------------------------------------|--|-----------|--|--|--|
| $ \triangleleft$ | <                             | 1       | of 1       | >       | $\triangleright$ | Ö     | $\bigcirc$ | 100%     | ~          |  | <mark>₿</mark>                                  |  | Find Next |  |  |  |
|                  | Word                          |         |            |         |                  |       |            |          |            |  |                                                 |  |           |  |  |  |
| 🖄 A              | Attendance                    |         |            |         |                  |       | Excel      |          |            |  |                                                 |  |           |  |  |  |
|                  | Days Absent Trend Days Absent |         |            |         |                  |       |            | PowerPoi | PowerPoint |  | displays a graph of the ported by the school of |  |           |  |  |  |
|                  |                               |         |            |         |                  |       |            |          | PDF        |  | ) year, beginning with t<br>school year.        |  |           |  |  |  |